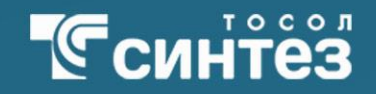

# МОТИВАЦИОННАЯ ПРОГРАММА ДЛЯ ТОРГОВОЙ ТОЧКИ

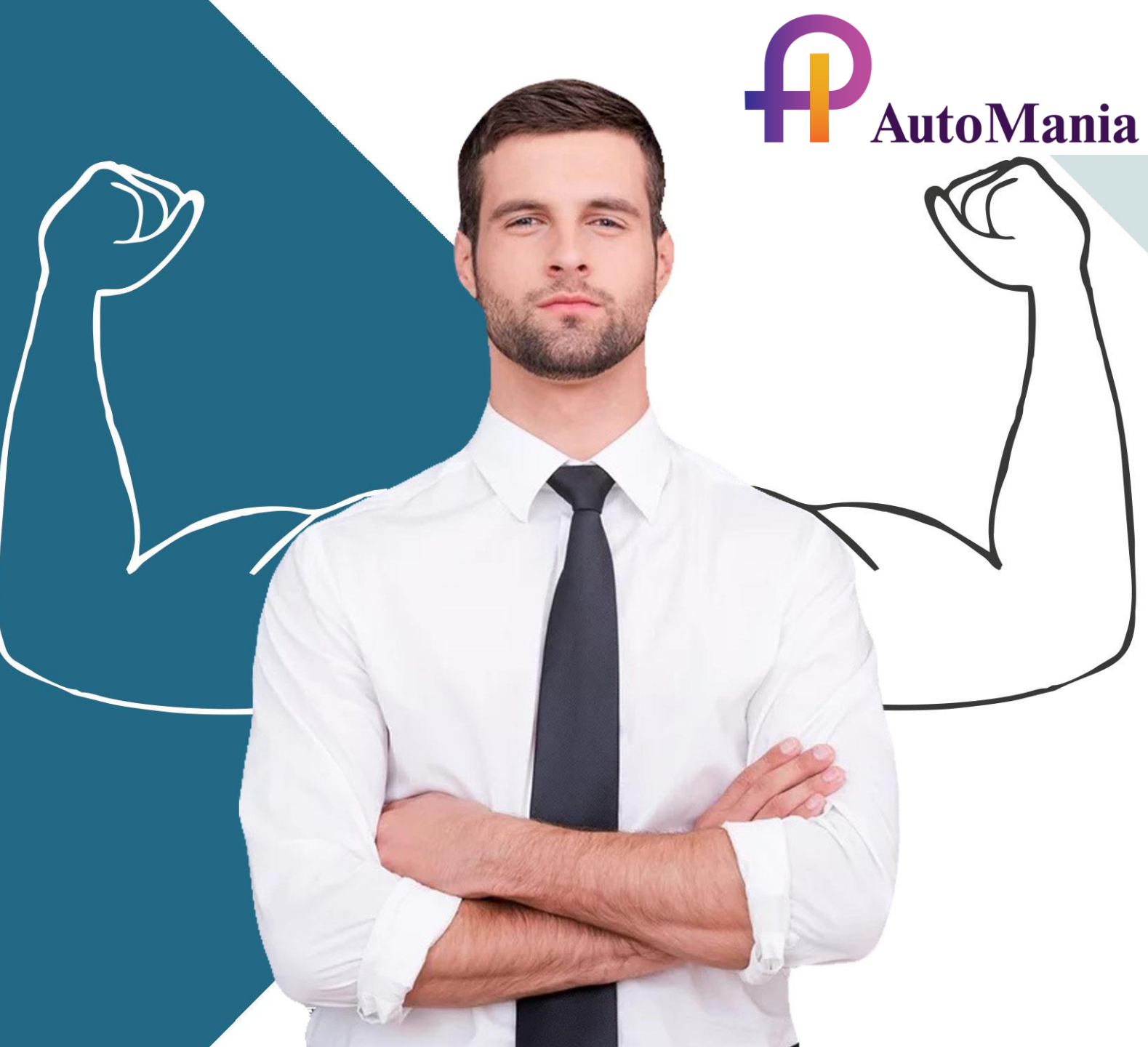

# Синтез РЕГИСТРАЦИЯ УЧАСТНИКОВ В ПРОГРАММЕ

только ЗАКРЫТАЯ РЕГИСТРАЦИЯ СИЛАМИ Регионального менеджера

•

УЧАСТНИК СКАЧИВАЕТ ПРИЛОЖЕНИЕ НА ТЕЛЕФОН

ВВОДИТ № ТЕЛЕФОНА, ПОЛУЧАЕТ SMS КОД

УЧАСТНИК ПОДТВЕРЖДАЕТ ЛИЧНЫЕ ДАННЫЕ И УСТАНАВЛИВАЕТ ПАРОЛЬ

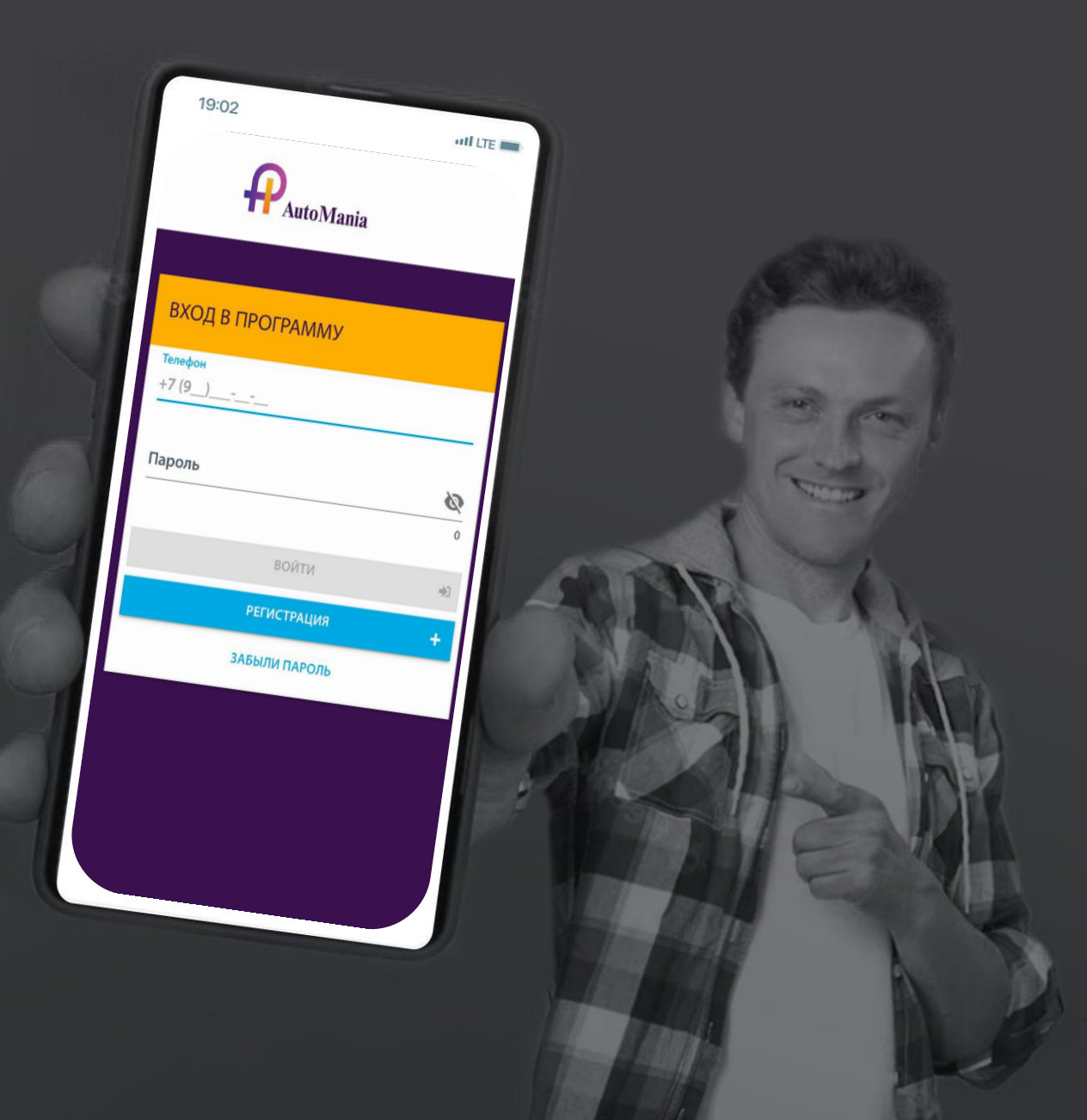

# Синтез ИНФОРМИРОВАНИЕ УЧАСТНИКОВ

# УЧАСТНИК ПОЛУЧАЕТ:

• PUSH

• E-mail

- информацию о начале и окончании акции
- промежуточные итоги акции
- информацию о начислении баллов

# УВЕДОМЛЕНИЯ ПРИХОДЯТ В ВИДЕ:

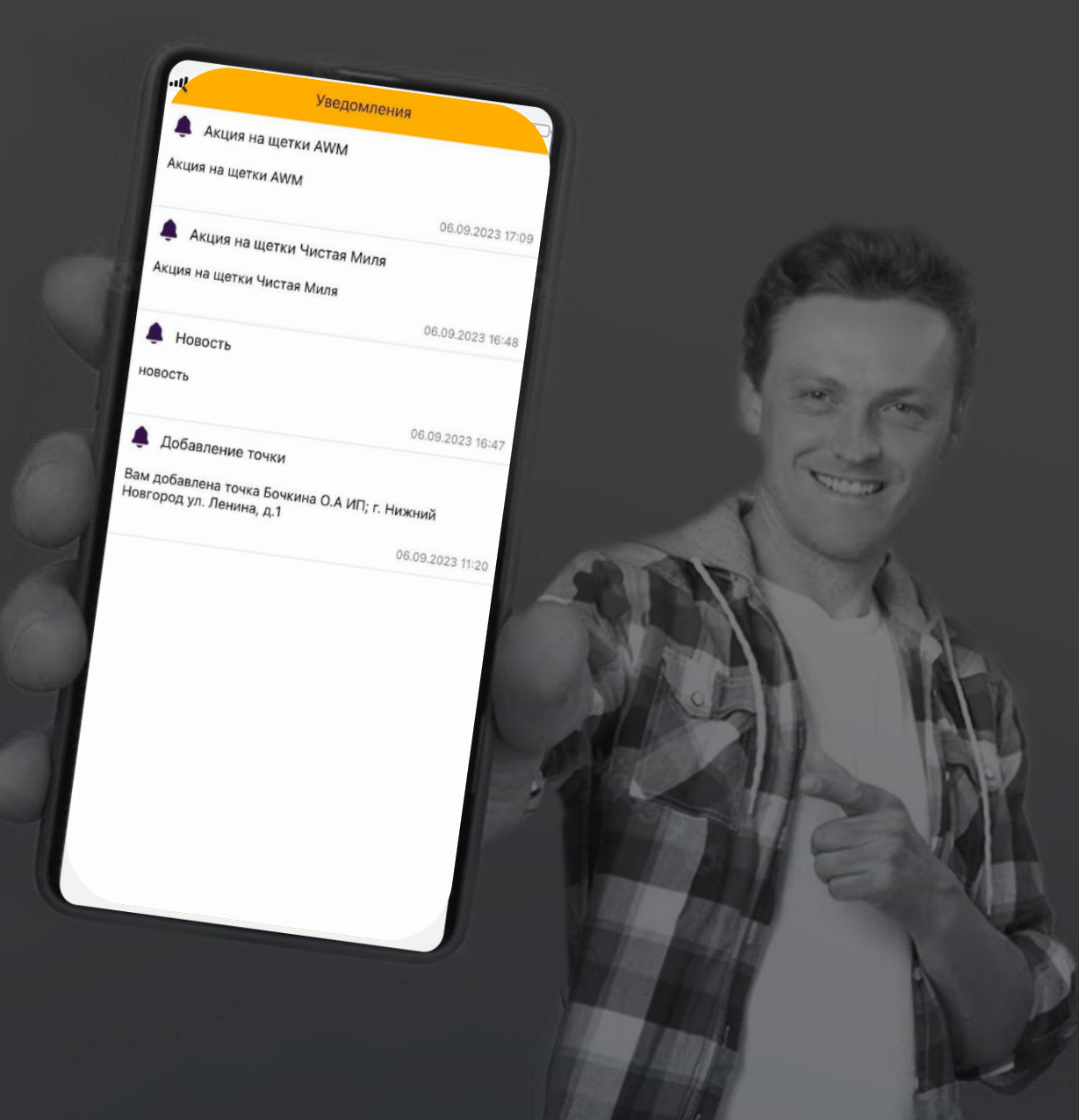

# **Синтез** ВЫВОД БАЛЛОВ

# ПЕРЕВОД На Банковскую карту

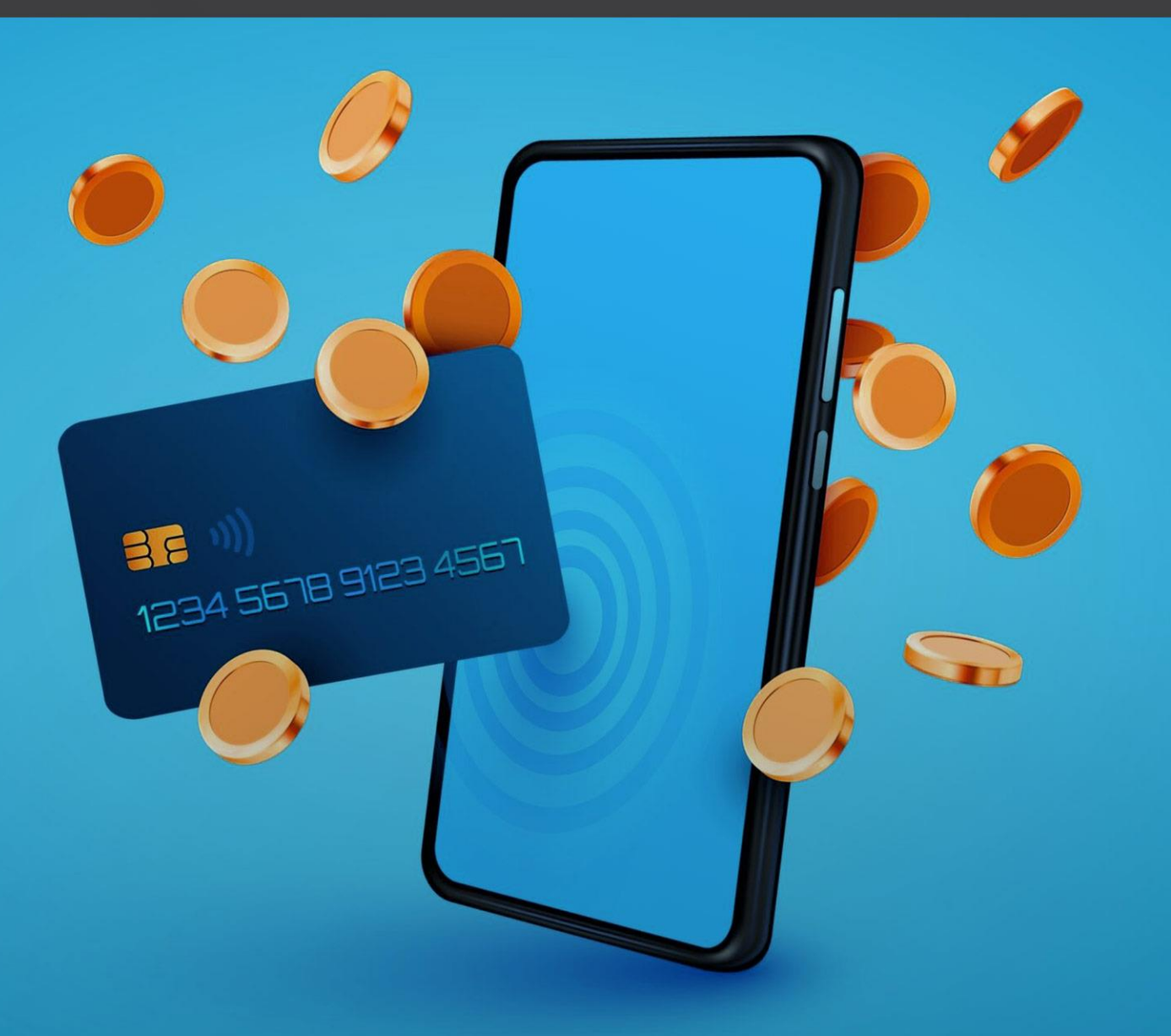

# **Есинтез** БЛОК «НДФЛ»

## ЧТОБЫ ПОТРАТИТЬ БАЛЛЫ УЧАСТНИКУ НУЖНО:

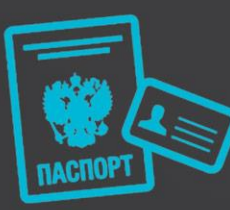

Заполнить анкету по НДФЛ

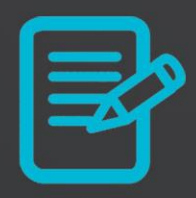

Прикрепить 2 страницы паспорта

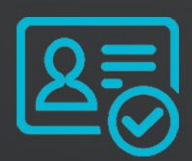

Дождаться подтверждения анкеты администратором

| Напоговая анкета                                                                                                    |          |
|----------------------------------------------------------------------------------------------------|----------|
| Палко село<br>Для заказа подарка или перевода необходимо заполнить все<br>поля и дождаться подтверждения анкеты модератором. Это<br>нужно, чтобы мы заплатили за Вас налог на доходы физических<br>лиц в соответствии с законодательством Российской<br>федерации. |          |
| © Бочкина<br>Фамилия                                                                                                    | <b>P</b> |
| Умя<br>Ольга                                                                                                    | V        |
| • Отчество                                                                                                    | 1        |
| Дата рождения (дд.мм.гггг)                                                                                                    |          |
| Серия и номер паспорта                                                                                                    | State 1  |
| Адрес места жительства в РФ*                                                                                                    |          |
|                                                                                                    |          |
| • Обязательное поле                                                                                                    |          |
| 🗇 СТРАНИЦА РЕГИСТРАЦИИ                                                                                                    |          |
| • Обязательное поле                                                                                                    |          |
| Сучение Новости Призы Акции Гл                                                                                                    |          |
|                                                                                                    |          |
|                                                                                                    |          |
|                                                                                                    |          |
|                                                                                                    |          |
|                                                                                                    |          |
|                                                                                                    |          |
|                                                                                                    |          |
|                                                                                                    |          |

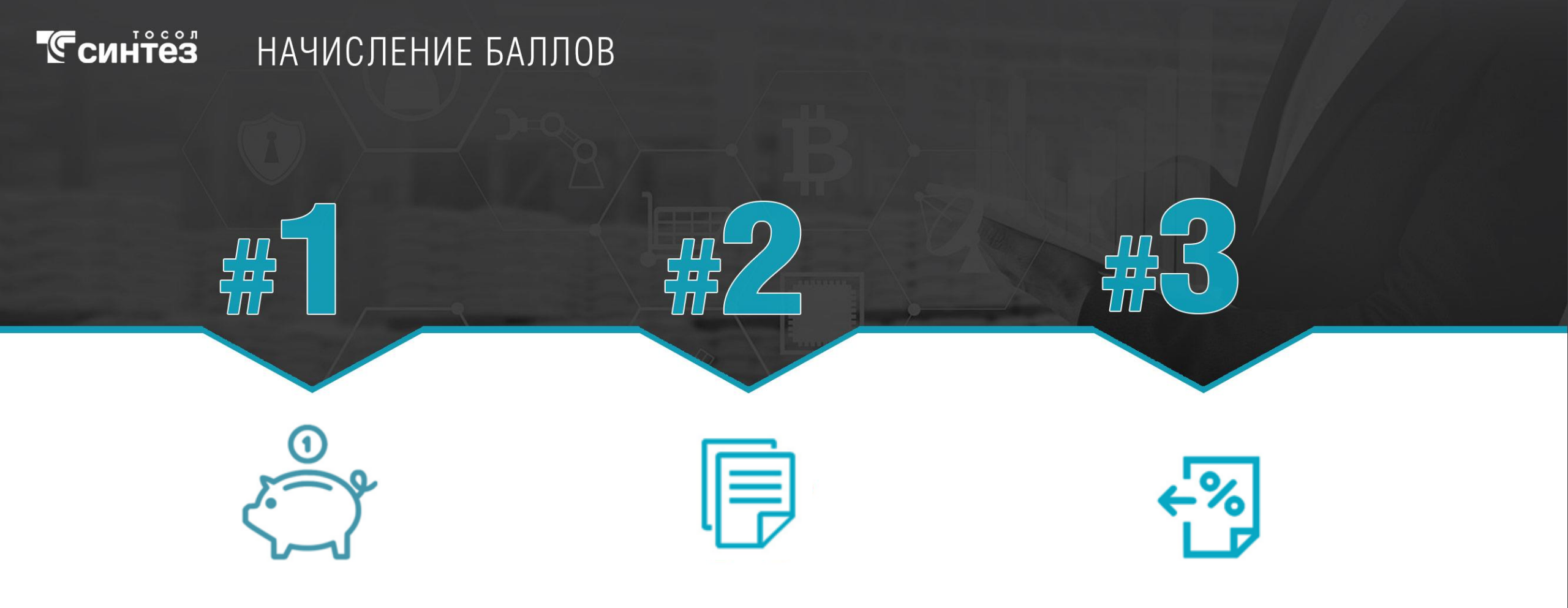

НАЧИСЛЕНИЕ БАЛЛОВ ЗА ЗАКУП СТАТИСТИКА ПО НАЧИСЛЕННЫМ И ПОТРАЧЕННЫМ БАЛЛАМ УПЛАТА НДФЛ ЗА УЧАСТНИКА И ОТЧЕТ ПЕРЕД НАЛОГОВОЙ

## Подключение участника

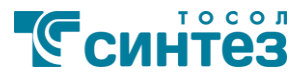

- 1. Добавление ЛПР в список участников (номер телефона + ключ ДМС) силами регионального менеджера.
- 3. Нажмите кнопку «Регистрация»

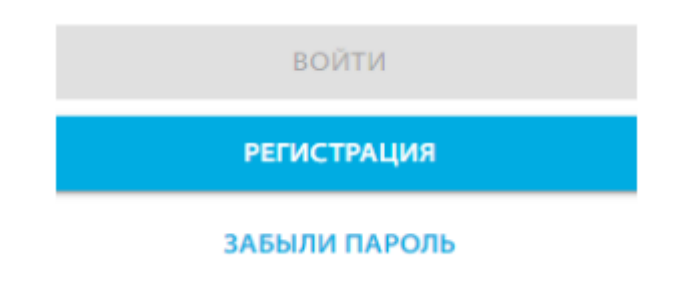

- 2. Регистрация в программе:
- через Браузер: в верхней строке любого поисковика написать адрес сайта <u>https://automania-pro.ru/</u>
- через Приложение AutoMania pro в любом магазине (Play Market или App Store)

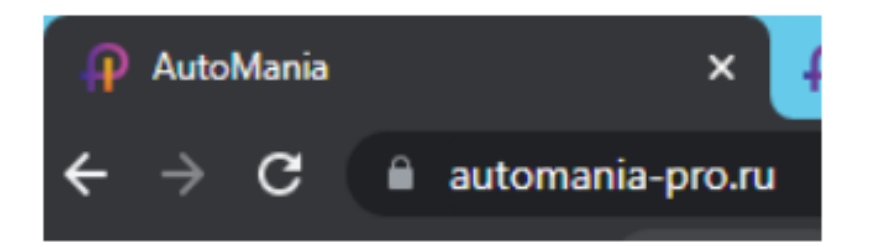

4. Введите номер мобильного телефона (он будет являться логином для входа в программу) и нажмите «Отправить код»

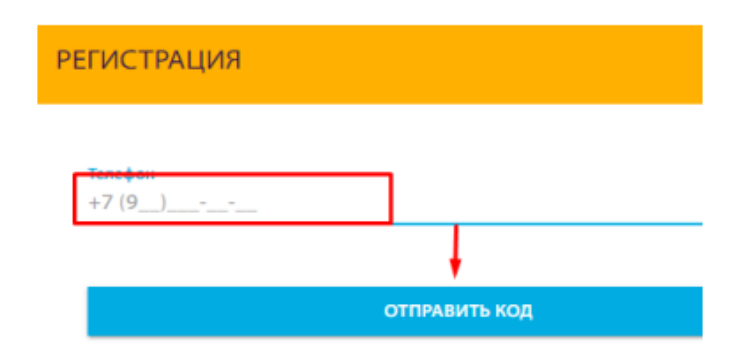

Если участник не добавлен в административной панели РМ, он не сможет войти в программу.

| +7 (920) 255- | 7084 |          |        |   | - |
|---------------|------|----------|--------|---|---|
|               |      | ОТПРАВИТ | ть код |   |   |
|               |      |          |        |   |   |
|               |      |          |        |   |   |
|               |      |          |        |   |   |
|               |      |          |        |   |   |
|               |      |          |        |   |   |
|               |      |          |        |   |   |
|               |      |          |        |   |   |
|               |      |          |        |   |   |
|               |      |          |        |   |   |
|               |      |          |        |   |   |
|               |      |          |        |   |   |
|               |      |          |        |   |   |
|               |      |          |        |   |   |
|               |      |          |        |   |   |
|               |      |          |        | - |   |

4. Введите проверочный код, отправленный на указанный номер телефона,
Имя отправителя sms «pmk-team» и нажмите кнопку «Проверить код»

# РЕГИСТРАЦИЯ Проверочный код отправлен на указанный телефон 47285 ПРОВЕРИТЬ КОД

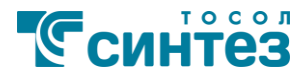

## 5. Продолжение регистрации

## Заполнить поля:

- Фамилия, Имя, Отчество
- E-mail адрес
- Фактический адрес торговой точки (выбирается из справочника адресов РФ)
- Придумать пароль, повторить ввод пароля
- Согласие с правилами мотивационной программы
- Согласие на обработку персональных данных
- Нажмите кнопку «Регистрация»

### ← РЕГИСТРАЦИЯ

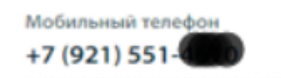

| Фамилия*                   | Имя*                       |
|----------------------------|----------------------------|
| Поле должно быть заполнено | Поле должно быть заполнено |
| Отчество                   | E-mail адрес               |
|                            | Поле должно быть заполнено |

#### Трговые точки:

ИП Кислякова В.И., Сергач г, Советская ул, дом № 18, НижБел ООО едите фактический адрес точки Ø Повтор пароля\* Ø Икажите пароль Согласие с правилами Согласие на обработку персональных данных\* мотивационной программы\*

## Личный кабинет участника

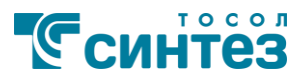

## В личном кабинете Участника доступны следующие разделы:

- Личные данные
- Движение баллов
- Призы
- История закупок
- Заказы
- Налоговая анкета
- Новости
- Акции
- Обучение
- Обращения
- Уведомления
- Выход из личного кабинета

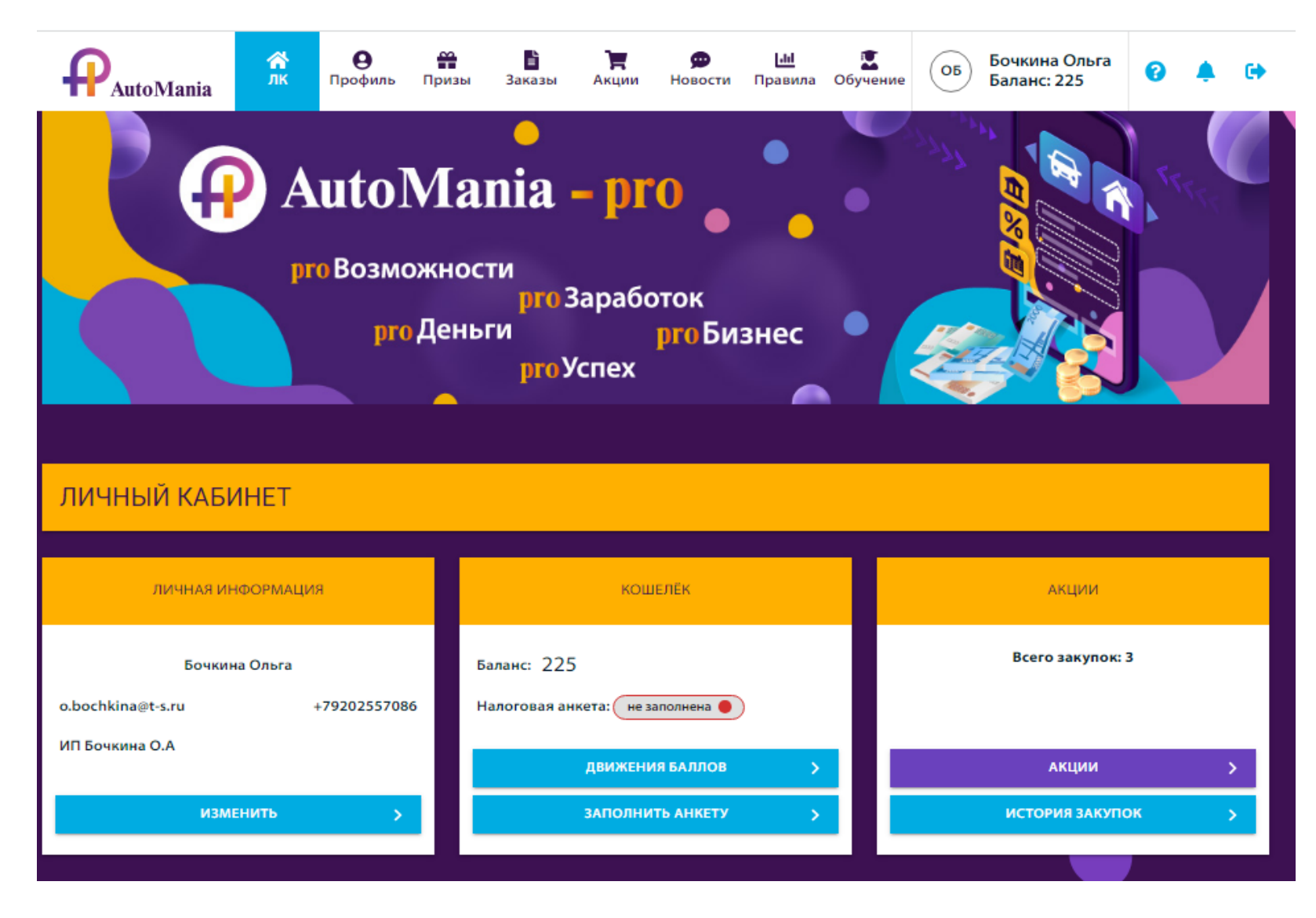

![](_page_10_Picture_0.jpeg)

## Кошелек

В данном разделе отражаются начисленные баллы - Баланс. Баллы начисляются Участнику за закупку товаров, представленных в Акциях.

Баллы начисляются после окончания акции, когда статус акции «Баллы начислены». После начисления баллов, Участнику отправляется Уведомление на E-mail о пополнении баланса.

Для того чтобы тратить баллы, участнику необходимо заполнить налоговую анкету. Налоговая анкета заполняется Участникам один раз.

![](_page_10_Picture_5.jpeg)

![](_page_11_Picture_0.jpeg)

| КОШЕЛЁК                                        |   |
|------------------------------------------------|---|
| Баланс: ()<br>Налоговая анкета: не заполнена 🌒 |   |
| <b>ДВИЖЕНИЯ БАЛЛОВ</b>                         | > |
| ЗАПОЛНИТЬ АНКЕТУ                               | > |

Участник заполняет все необходимые поля и отправляет анкету на проверку.

Модерация анкеты НДФЛ занимает до 3-х рабочих дней.

Статус проверки налоговой анкеты отправляется участнику на его адрес электронной почты, указанный при регистрации.

|                  | для заказа подарка неооходимо заполнить все поля. это нужно, чтобы мы<br>заплатили за Вас налог на доходы физических лиц в соответствии с<br>законодательством Российской Федерации |
|------------------|----------------------------------------------------------------------------------------------------|
| * Фамил<br>Бочки | ля<br>на                                                                                                    |
|                  |                                                                                                    |
| * Имя<br>Ольга   |                                                                                                    |
|                  |                                                                                                    |
| * Отче           | ство                                                                                                    |
|                  |                                                                                                    |
| * Дата           | рождения                                                                                                    |
|                  |                                                                                                    |
| * Сери           | я и номер паспорта                                                                                                    |
|                  |                                                                                                    |
| инн              |                                                                                                    |
| Адрес ме         | ста регистрации                                                                                                    |
| ример:           | Москва, Тверской б-р, д 9                                                                                                    |
|                  |                                                                                                    |

![](_page_12_Picture_0.jpeg)

## Призы

Баллы доступны для траты при накоплении от 100 баллов 🗛

Накопленные баллы, участник может обменять на ценные призы: денежные переводы на карту или мобильный телефон, а также приобрести электронные подарочные сертификаты.

Список доступных сертификатов:

- Детский мир
- Озон
- Спортмастер
- Лэтуаль
- Литрес
- Перекресток
- Магнит косметик
- ВкусВилл
- Подружка
- Сбер маркет
- Hoff
- Универсальная подарочная карта
- ∎ идр.

![](_page_12_Picture_18.jpeg)

## Синтез

## Акции

В разделе Акции отображаются Активные и Завершенные Акции.

Чтобы принять участие в Акции нужно нажать «Подтвердить участие».

Можно отслеживать ход акции,

предварительные баллы начисляются после загрузки Организатором акции продаж по данным ДМС.

| AutoMania                                          | <b>А О П</b><br>ЛК Профиль Призы                                  | Заказы                           | 🗩 🔟 😨<br>Новости Правила Обуче | Бочкина Ольга<br>Баланс: 0   | ' 😧 🏓 🕩    |  |
|----------------------------------------------------|-------------------------------------------------------------------|----------------------------------|--------------------------------|------------------------------|------------|--|
| АКЦИИ                                              |                                                                   |                                  |                                |                              |            |  |
|                                                    | Активнь                                                           | ie                               | Завершен                       | ные                          |            |  |
| №9 АКЦИЯ НА ЩЕТ                                    | ГКИ AWM                                                           | • активна                        | №8 АКЦИЯ НА АНТ                | ифризы                       | • активна  |  |
| За каждые 10 штук ЛЮБЫХ<br>штук ЛЮБЫХ щеток AWM (з | щеток АWM получи БОНУС 150 руб<br>а исключением каркасных) получи | . За каждые 20<br>БОНУС 400 руб. | Купи антифризы Felix или X     | -freeze и получи Бонусы      |            |  |
|                                                    | ОПИСАНИЕ                                                          | ~                                | ПРАВИЛА                        | СПИСОК ТОВАРОВ               | ОПИСАНИЕ 🗸 |  |
|                                                    | ход акции 🕤                                                       |                                  |                                | подтвердить закупку 🖻        |            |  |
| PTT:                                               | ИП Бочкина О.А                                                    |                                  |                                | ход акции 🕤                  |            |  |
| Дистрибьютор:                                      | НижБел ООО                                                        |                                  | PTT:                           | ИП Бочкина О.А               |            |  |
| Баллы:                                             | 200                                                               |                                  | Дистрибьютор:                  | НижБел ООО                   |            |  |
| Кол-во рак10:                                      | 1                                                                 |                                  | Баллы:                         | 25                           |            |  |
| Кол-во pak20:                                      |                                                                   |                                  | Артикул:                       | A30206074                    |            |  |
|                                                    |                                                                   |                                  | Наименование товарв:           | ОЖ X-Freeze Red 5кг (акция)  |            |  |
|                                                    |                                                                   |                                  | Кол-во по акции, шт/кг/л:      | 5                            |            |  |
|                                                    |                                                                   |                                  | PTT:                           | ИП Бочкина О.А               |            |  |
|                                                    |                                                                   |                                  | Листрибьютор: НижБед ООО       |                              |            |  |
|                                                    |                                                                   |                                  | Баллы:                         | 200                          |            |  |
|                                                    |                                                                   |                                  | Артикул:                       | A30206020                    |            |  |
|                                                    |                                                                   |                                  | Наименование товарв:           | ОЖ FELIX Carbox 10кг (акция) |            |  |
|                                                    |                                                                   |                                  | Кол-во по акции, шт/кг/л:      | 20                           |            |  |

![](_page_14_Picture_0.jpeg)

Некоторые акции могут требовать от Участника подтверждения продаж, путем загрузки фото отгрузочного документа.

| AutoMania                                                                     | <b>Ж</b><br>лк                                    | <b>Ө</b><br>Профиль                   | Призы                          | в<br>Заказы                       | Акции        | <b>р</b><br>Новости | [ <u>ліі</u><br>Правила | Обучение | ОБ | Бочкина Ольга<br>Баланс: 0 | 8 | 🤌 🕞     |
|-------------------------------------------------------------------------------|---------------------------------------------------|---------------------------------------|--------------------------------|-----------------------------------|--------------|---------------------|-------------------------|----------|----|----------------------------|---|---------|
| < акции                                                                       |                                                   |                                       |                                | Nº8 AI                            | КЦИЯ НА      | АНТИФІ              | РИЗЫ                    |          |    |                            | • | активна |
| Купи антифризы Felix или X                                                    | Купи антифризы Felix или X-freeze и получи Бонусы |                                       |                                |                                   |              |                     |                         |          |    |                            |   |         |
| ПРАВИ                                                                         | ІЛА                                               |                                       |                                |                                   | списокт      | ОВАРОВ              |                         |          |    | ОПИСАНИЕ                   |   | ~       |
|                                                                               |                                                   |                                       |                                | Г                                 | юдтвердит    | Ъ ЗАКУПКУ           | 2                       |          |    |                            |   |         |
| Добавить фото<br>Минимум 1, максимум 8 изобра<br>Рекомендуемое разрешение – н | жений. Ф<br>не менее 7                            | ормат – JPG, PNG<br>'20 x 720 пикс. и | 6, TIFF или BN<br>не более 300 | IP. Размер – не<br>0 x 3000 пикс. | оболее 5 МБ. |                     |                         |          |    |                            |   |         |
|                                                                               |                                                   |                                       |                                |                                   |              |                     |                         |          |    |                            |   |         |
| сохранить В                                                                   |                                                   |                                       |                                |                                   |              |                     |                         |          |    |                            |   |         |
|                                                                               |                                                   |                                       |                                |                                   | ход ак       | щии 👴               |                         |          |    |                            |   |         |

![](_page_15_Picture_0.jpeg)

После завершения Акции и начисления баллов по ней придет уведомление на e-mail. Посмотреть баллы можно в разделе Завершенные Акции

| АКЦИИ                             |                                      |                                                           |
|-----------------------------------|--------------------------------------|-----------------------------------------------------------|
|                                   | Активные                             | Завершенные                                               |
| №8 АКЦИЯ НА АНТИФРИЗЬ             | • начислены вонусы                   | №6 АКЦИЯ №7 "«ФОТО ПОЛКИ/ОТЧЕТ ПО • ЗАВЕРШЕНА<br>ЗАКУПКЕ» |
| Купи антифризы Felix или X-freeze | 200 баллов. Дата выплаты: 26.08.2023 |                                                           |
| и получи вонусы                   | 29 Gannob, gara Bonnarbi, 20.00.2025 | Сфоторграфируй полку - получи бонус 100 руб.              |
| ПРАВИЛА СПИСОК                    | ОПИСАНИЕ 🗸                           | ОПИСАНИЕ 🗸                                                |
| ход А                             | ции 🕤                                |                                                           |

![](_page_16_Picture_0.jpeg)

## В программе лояльности установлены следующие лимиты на денежные переводы

| Тип платежа          | Минимальная<br>сумма одного<br>платежа, руб | Максимальная<br>сумма одного<br>платежа, руб | Лимит в<br>месяц для<br>участника | Лимит в<br>сутки для<br>участника | Лимит в<br>месяц для<br>номера |
|----------------------|---------------------------------------------|----------------------------------------------|-----------------------------------|-----------------------------------|--------------------------------|
| Мобильный<br>телефон | 100                                         | 1 000                                        | 25 000                            | 5 000                             | 5 000                          |
| Банковская карта     | 2 500                                       | 14 500                                       | 100 000                           | 58 000                            | 100 000                        |

## Техническая поддержка

![](_page_17_Picture_1.jpeg)

![](_page_17_Picture_2.jpeg)

помощь

| ЧАСТО ЗАДАВАЕМЫЕ ВОПРОСЫ                                                                                          | ОБРАТНАЯ СВЯЗЬ                            |  |
|----------------------------------------------------------------------------------------------------|-------------------------------------------|--|
| НОМЕР НЕ ДОБАВЛЕН В ПРОГРАММУ 🗸 🗸                                                                                 | Имя                                       |  |
| Минимальная сумма обмена баллов на призы 🛛 🗸 🗸                                                                    |                                           |  |
| На что я смогу потратить баллы? $$                                                                                | E-mail                                    |  |
| Срок проверки налоговой анкеты 🗸 🗸                                                                                | Телефон                                   |  |
| Срок поступления переводов/платежей 🗸 🗸                                                                           | Сообщение (Обязательно укажите своктород) |  |
| Срок предоставления Электронного подарочного <sub>〜</sub><br>сертификата (ЭПС)                                    |                                           |  |
| Неправильно написал номер мобильного<br>телефона (номер банковской карты) в заявке на 🛛 💛<br>перевод. Что делать? | Поле должно быть заполнено                |  |
|                                                                                                    | отправить 🚀                               |  |

Телефон горячей линии +7 (800) 333-70-98

## Интерфейс мобильного приложения

![](_page_18_Picture_1.jpeg)

![](_page_18_Picture_2.jpeg)

![](_page_18_Picture_3.jpeg)

| ф -                                | PAutoMania                  | G                   |
|------------------------------------|-----------------------------|---------------------|
| АКТИВНЫЕ                           | ЗАВЕРШЕН                    | ННЫЕ                |
| Nº8 A⊮                             | ция на антифризы            |                     |
| Статус                             | : Начислены бонусы          |                     |
| Купи антифризы F                   | Felix или X-freeze и получи | Бонусы              |
| <b>E</b>                           | ПРАВИЛА АКЦИИ               |                     |
| Û                                  | СПИСОК ТОВАРОВ              |                     |
| Ход Акции                          |                             | ~                   |
| PTT                                | ИП Бочк                     | кина О.А            |
| Дистрибьютор                       | НижБ                        | бел ООО             |
| Баллы                              |                             | 25                  |
| Артикул                            | A30                         | 0206074             |
| Наименование то                    | варв ОЖ X-Freeze Red 5кг    | (акция)             |
| Кол-во по акции,                   | шт/кг/л                     | 5                   |
| PTT                                | ИП Бочк                     | кина О.А            |
| Дистрибьютор                       | НижЕ                        | бел ООО             |
| Баллы                              |                             | 200                 |
| Артикул                            | A30                         | 206020              |
| Наименование то<br>ОЖ FELIX Carbox | варв<br>10кг (акция)        |                     |
| Кол-во по акции,                   | шт/кг/л                     | 20                  |
| Обучение                           | на стризы Акции             | <b>А</b><br>Главная |

![](_page_19_Picture_0.jpeg)

![](_page_19_Picture_1.jpeg)

![](_page_19_Picture_2.jpeg)

Синтез

![](_page_20_Picture_0.jpeg)

# Спасибо

# за внимание!

![](_page_20_Picture_3.jpeg)